## How to login into MyPGS

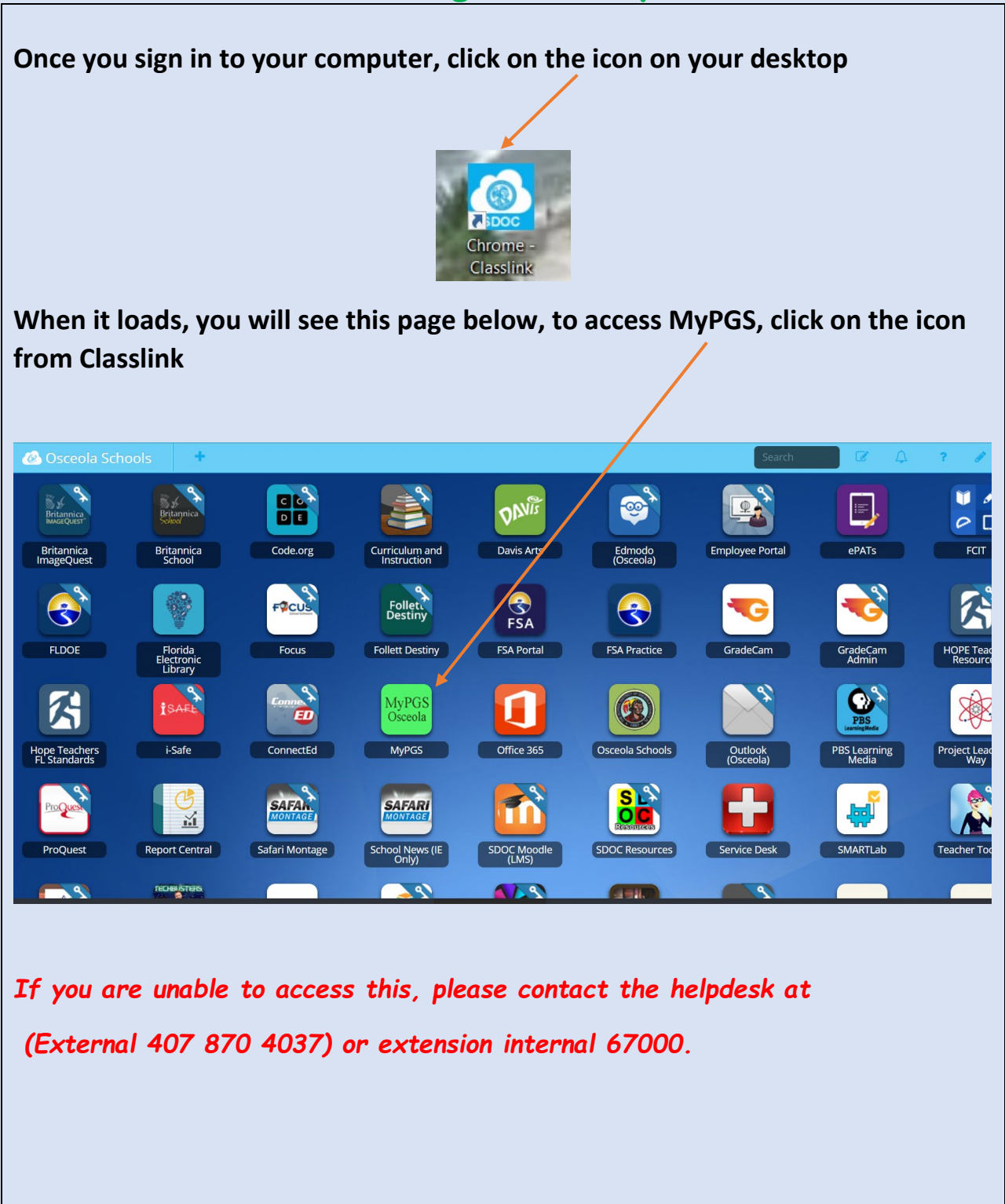